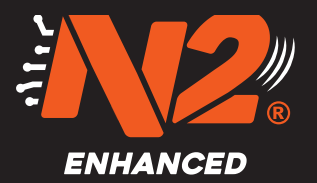

## **Registering the Gateway** (GW)

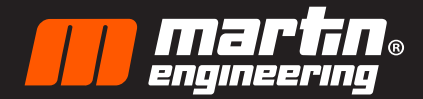

..I ? 🗖

Scan

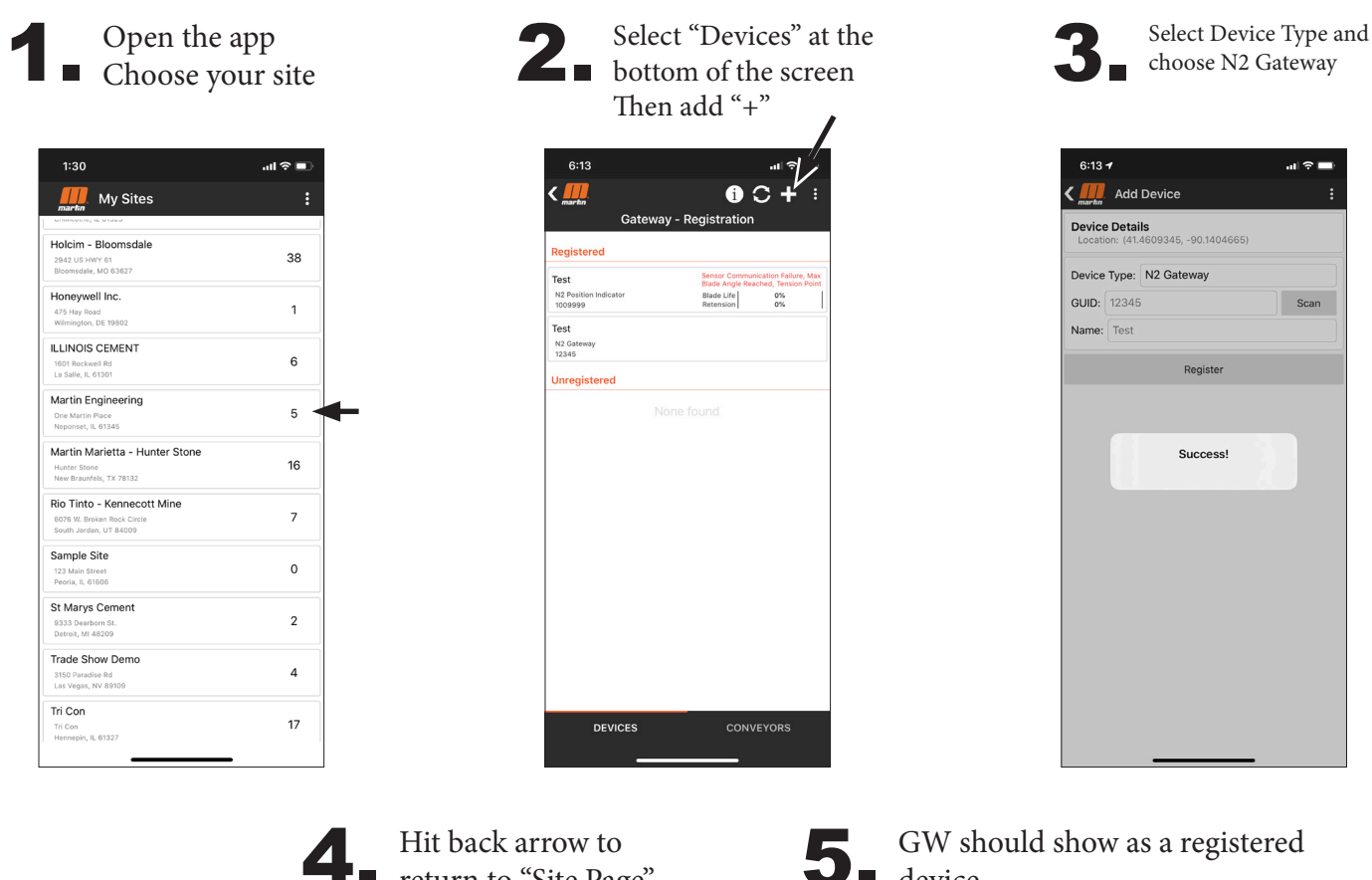

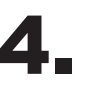

Hit back arrow to return to "Site Page"

| thus: Good   and Strength: 88%.   tt Communication: 9/4/2020 11:49:36 AM   defress: 10.0.3(47)   anaction Mode: CAT-MI   Device List   Device Dist   Tet;4   12000001   9/4/2020 11:49:36 AM   100%   Tet;2   0/4/2020 11:49:36 AM   100%   Tet;2   9/4/2020 11:49:36 AM   100%   Tet;2   9/4/2020 11:49:36 AM   100%   Tet;2   9/4/2020 11:49:15 AM   100%   Tet;2   9/4/2020 11:49:15 AM   100%   Tet;2   9/4/2020 11:49:15 AM   100%   Tet;2   9/4/2020 11:48:57 AM   100%   Tet;2   9/4/2020 11:48:57 AM   100%   Tet;2   9/4/2020 11:48:13 AM   100% | nartin                                                                                                    | У                                  | •••  |
|----------------------------------------------------------------------------------------------------|----------------------------------------------------------------------------------------------------|------------------------------------|------|
| Device Last Comm. RSSI   Test,4 9/4/2020 11:49:36 AM 100%   Test,2 9/4/2020 11:49:36 AM 100%   Test,2 9/4/2020 11:49:13 AM 100%   Test,3 9/4/2020 11:49:15 AM 100%   Test,3 9/4/2020 11:49:15 AM 100%   Test,3 9/4/2020 11:49:15 AM 100%   Test,3 9/4/2020 11:48:57 AM 100%   Test,3 9/4/2020 11:48:57 AM 100%   Test,3 9/4/2020 11:48:13 AM 100%   Test,3 9/4/2020 11:48:13 AM 100%                                                                                                    | atus: Good<br>gnal Strength: <b>86%</b><br>st Communication: 9<br>Address: 10.0.0.143<br>mnection Mode: CA<br>berator Name: Verizo | 9/4/2020 11:49:36 AM<br>T-M1<br>on |      |
| Device Last Comm. RSSI   Test.4<br>(2000003) 9(4/2020 11:49:36 AM 100%   Test.2<br>(2000001) 9(4/2020 11:49:12 AM 100%   Test.5<br>(2000002) 9(4/2020 11:49:13 AM 100%   Test.6<br>(2000005) 9(4/2020 11:49:13 AM 100%   Test.6<br>(2000005) 9(4/2020 11:48:13 AM 100%   Test.6<br>(2000000) 9(4/2020 11:48:13 AM 100%   Logs Logs Logs                                                                                                    | Device List                                                                                                    |                                    |      |
| Test, 4<br>(2000003) 9/4/2020 11:49:36 AM 100%   Test, 2<br>(2000003) 9/4/2020 11:49:15 AM 100%   Test, 5<br>(2000002) 9/4/2020 11:49:15 AM 100%   Test, 3<br>(2000003) 9/4/2020 11:49:15 AM 100%   Test, 3<br>(2000003) 9/4/2020 11:49:15 AM 100%   Test, 3<br>(2000003) 9/4/2020 11:49:15 AM 100%   Test, 4<br>(2000003) 9/4/2020 11:48:15 AM 100%   Test, 6<br>(2000003) 9/4/2020 11:48:13 AM 100%   Logs Logs Logs Logs                                                                                                    | Device                                                                                                    | Last Comm.                         | RSSI |
| Test.2<br>(2000007) 9/4/2020 11:49:22 AM 100%   Test.5<br>(2000004) 9/4/2020 11:49:15 AM 100%   Test.6<br>(2000005) 9/4/2020 11:49:09 AM 100%   Test.6<br>(2000005) 9/4/2020 11:49:57 AM 100%   Test.6<br>(2000005) 9/4/2020 11:48:57 AM 100%   Test.7<br>(2000005) 9/4/2020 11:48:57 AM 100%   Test.7<br>(2000005) 9/4/2020 11:48:57 AM 100%                                                                                                    | Test_4<br>(2000003)                                                                                                    | 9/4/2020 11:49:36 AM               | 100% |
| Test, 5<br>(200000-0) 9/4/2020 11:49:15 AM 100%   Test, 3<br>(2000005) 9/4/2020 11:49:15 AM 100%   Test, 6<br>(2000005) 9/4/2020 11:49:57 AM 100%   Test, 6<br>(2000000) 9/4/2020 11:48:57 AM 100%   Test, 6<br>(200000) 9/4/2020 11:48:13 AM 100%   Logs Logs Logs Logs                                                                                                    | Test_2<br>(2000001)                                                                                                    | 9/4/2020 11:49:22 AM               | 100% |
| Test,3<br>(2000002) 9/4/2020 11:49:09 AM 100%   Test,6<br>(2000005) 9/4/2020 11:48:57 AM 100%   Test<br>(2000000) 9/4/2020 11:48:13 AM 100%   Logs Logs Logs Logs                                                                                                    | Test_5<br>(2000004)                                                                                                    | 9/4/2020 11:49:15 AM               | 100% |
| Test, 6<br>(2000000) 9/4/2020 11:48:57 AM 100%   Test<br>(2000000) 9/4/2020 11:48:13 AM 100%   Logs 100% 100%                                                                                                    | Test_3<br>(2000002)                                                                                                    | 9/4/2020 11:49:09 AM               | 100% |
| Test<br>(2000000) 9/4/2020 11:48:13 AM 100%                                                                                                    | Test_6<br>(2000005)                                                                                                    | 9/4/2020 11:48:57 AM               | 100% |
| Logs                                                                                                    | Test<br>(2000000)                                                                                                    | 9/4/2020 11:48:13 AM               | 100% |
|                                                                                                    |                                                                                                    |                                    |      |
|                                                                                                    |                                                                                                    |                                    |      |
|                                                                                                    |                                                                                                    |                                    |      |
|                                                                                                    |                                                                                                    |                                    |      |
|                                                                                                    |                                                                                                    |                                    |      |
|                                                                                                    |                                                                                                    |                                    |      |
|                                                                                                    |                                                                                                    |                                    |      |

device

GW should show as a registered

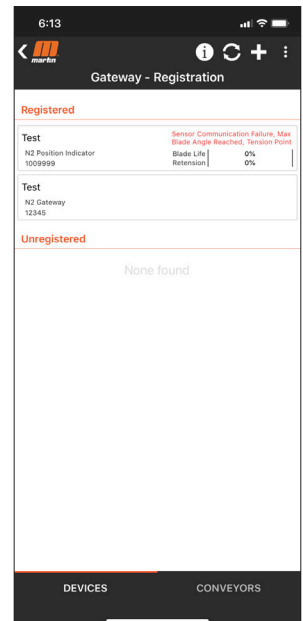

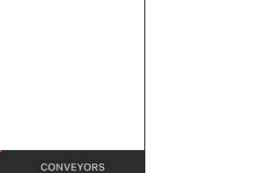

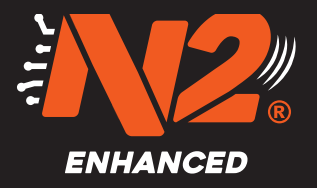

## Registering the Position Indicator (PI)

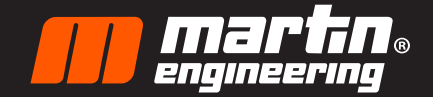

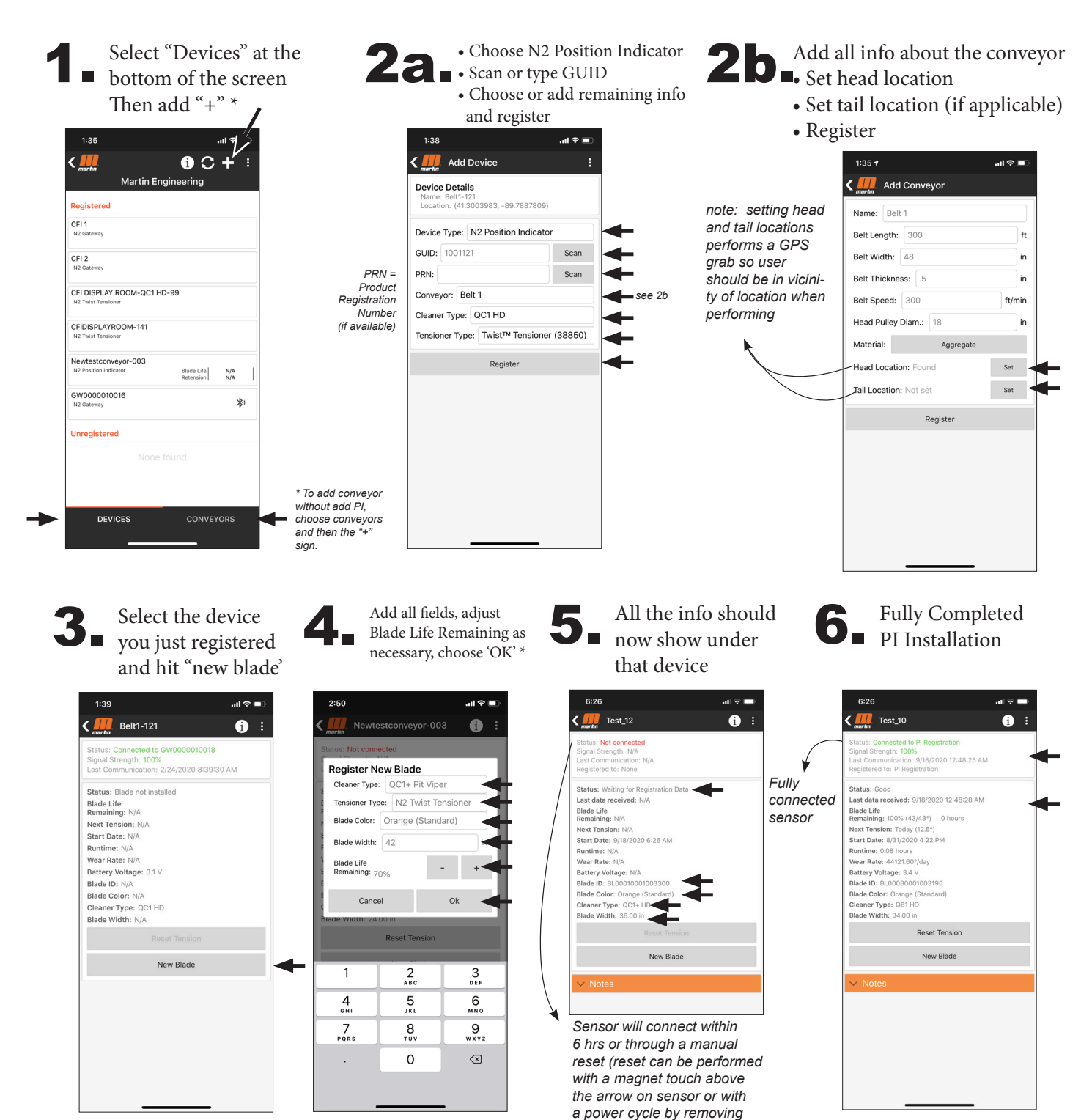

\* When installing a new blade it is assumed tension has been adjusted prior to registering blade. If tension is added after blade is added "Reset Tension"

batteries and reinstalling)